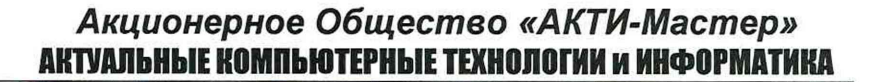

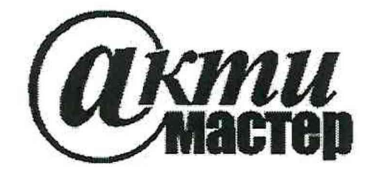

127106, Москва, Нововладыкинский проезд, д. 8, стр. 4 тел./факс (495)926-71-85 E-mail: <u>post@actimaster.ru</u> <u>http://www.actimaster.ru</u>

## **УТВЕРЖДАЮ**

Генеральный директор АО «АКТИ-Мастер» TBO В.В. Федулов АКТИ-Мастер 22 жиюля 2020 г. CTI-Master' TOCKE

Государственная система обеспечения единства измерений

Генераторы сигналов произвольной формы серии AWG70000В

Методика поверки AWG70000B/MII-2020

Заместитель руководителя метрологической лаборатории

АШЕ- А.П. Лисогор

Москва 2020 Настоящая методика поверки распространяется на генераторы сигналов произвольной формы серии AWG70000В модификаций AWG70001В и AWG70002В (далее – генераторы), изготавливаемые компанией "Tektronix, Inc.", США, и устанавливает методы и средства их поверки.

Интервал между поверками – 1 год.

## 1 ОПЕРАЦИИ ПОВЕРКИ

1.1 При проведении поверки должны быть выполнены операции, указанные в таблице 1.

| Наименование операции                                                           | Номер<br>пункта | Проведение операции<br>при поверке |               |
|---------------------------------------------------------------------------------|-----------------|------------------------------------|---------------|
|                                                                                 | методики        | первичной                          | периодической |
| Внешний осмотр и подготовка к поверке                                           | 6               | да                                 | да            |
| Опробование                                                                     | 7.1             | да                                 | да            |
| Идентификация                                                                   | 7.1.1           | да                                 | да            |
| Внутренняя диагностика                                                          | 7.1.2           | да                                 | да            |
| Автоподстройка                                                                  | 7.1.3           | да                                 | да            |
| Функциональное тестирование                                                     | 7.1.4           | да                                 | да            |
| Определение погрешности частоты опорного генератора                             | 7.2.1           | да                                 | да            |
| Определение погрешности установки амплитуды напряжения на аналоговых выходах    | 7.2.2           | да                                 | да            |
| Определение погрешности установки уровней напряжения на выходах "Marker Output" | 7.2.3           | да                                 | да            |

Таблица 1 – Операции поверки

1.2 По письменному запросу пользователя допускается провести операции поверки для отдельных измерительных каналов генератора.

При этом в свидетельстве о поверке должны быть указаны соответствующие каналы.

## 2 СРЕДСТВА ПОВЕРКИ

2.1 Рекомендуется применять средства поверки, указанные в таблице 2.

Допускается применять другие аналогичные средства поверки, обеспечивающие определение метрологических характеристик поверяемых генераторов с требуемой точностью.

2.2 Средства поверки должны быть исправны, поверены и иметь документы о поверке.

|                                           | a car a la cara a           |                                                                                         |
|-------------------------------------------|-----------------------------|-----------------------------------------------------------------------------------------|
| Наименование<br>средства поверки          | Номер<br>пункта<br>методики | Рекомендуемый тип средства поверки,<br>регистрационный номер реестра, примечания        |
| Осциллограф                               | 7.1.4                       | Осциллограф цифровой DPO7254C; регистрационный номер 53104-13                           |
| Анализатор сигналов СВЧ                   | 7.1.4                       | Анализатор спектра в реальном масштабе времени RSA5115B; регистрационный номер 59499-14 |
| Генератор сигналов<br>прямоугольной формы | 7.1.4                       | Генератор сигналов произвольной формы<br>AFG3252C; регистрационный номер 53102-13       |
| Частотомер                                | 7.2.1                       | Частотомер универсальный Tektronix FCA3000; регистрационный номер 51532-12              |
| Стандарт частоты                          | 7.2.1                       | Стандарт частоты рубидиевый FS 725;<br>регистрационный номер 31222-06                   |
| Вольтметр постоянного напряжения          | 7.2.2, 7.2.3                | Мультиметр Keithley 2000;<br>регистрационный номер 75241-19                             |
| Нагрузка проходная<br>BNC(m-f) 50 Ом      | 7.2.2, 7.2.3                | Вспомогательное средство поверки (подготовка к измерениям по пункту 6.2.4)              |

#### Таблица 2 – Средства поверки

#### З ТРЕБОВАНИЯ К КВАЛИФИКАЦИИ ПОВЕРИТЕЛЕЙ

К проведению поверки допускаются лица с высшим или среднетехническим образованием, имеющие практический опыт в области радиотехнических измерений.

## 4 ТРЕБОВАНИЯ БЕЗОПАСНОСТИ

4.1 При проведении поверки должны быть соблюдены требования безопасности в соответствии с ГОСТ 12.3.019-80.

4.2 Во избежание несчастного случая и для предупреждения повреждения генератора необходимо обеспечить выполнение следующих требований:

- подсоединение генератора к сети должно производиться с помощью сетевого кабеля из комплекта генератора;

- заземление генератора и средств поверки должно производиться посредством заземляющих контактов сетевых кабелей;

- присоединения генератора и оборудования следует выполнять при отключенных входах и выходах (отсутствии напряжения на разъемах);

- запрещается подавать на вход генератора сигнал с уровнем, превышающим максимально допускаемое значение;

- запрещается работать с генератором при снятых крышках или панелях;

- запрещается работать с генератором в условиях температуры и влажности, выходящих за пределы рабочего диапазона, а также при наличии в воздухе взрывоопасных веществ;

- запрещается работать с генератором в случае обнаружения его повреждения.

## 5 УСЛОВИЯ ОКРУЖАЮЩЕЙ СРЕДЫ ПРИ ПОВЕРКЕ

При проведении поверки должны соблюдаться следующие условия окружающей среды:

- температура воздуха (23 ±3) °С;
- относительная влажность воздуха от 30 до 70 %;
- атмосферное давление от 84 до 106.7 кПа.

## 6 ВНЕШНИЙ ОСМОТР И ПОДГОТОВКА К ПОВЕРКЕ

#### 6.1 Внешний осмотр

6.1.1 При проведении внешнего осмотра проверяются:

- чистота и исправность разъемов, отсутствие механических повреждений корпуса и ослабления крепления элементов генератора;

- сохранность органов управления, четкость фиксации их положений;

- правильность маркировки и комплектность генератора.

6.1.2 При наличии дефектов или повреждений, препятствующих нормальной эксплуатации поверяемого генератора, его направляют в сервисный центр для ремонта.

## 6.2 Подготовка к поверке

6.2.1 Перед началом работы следует изучить руководство по эксплуатации генератора, а также руководства по эксплуатации применяемых средств поверки.

6.2.2 Подсоединить генератор и средства поверки к сети электропитания 220 В; 50 Гц. Включить питание генератора и средств поверки.

6.2.3 Перед началом выполнения операций средства поверки и генератор должны быть выдержаны во включенном состоянии в соответствии с указаниями руководств по эксплуатации. Минимальное время прогрева генератора 20 минут.

6.2.4 Выполнить предварительное определение действительного значения сопротивления проходной нагрузки BNC(m-f) с помощью мультиметра, используя адаптер BNC(f)-banana(m,m).

Если действительное значение сопротивления R находится в пределах (50  $\pm$ 0,2) Ом, то отклонением этого значения от 50  $\Omega$  можно пренебречь.

Если действительное значение сопротивления R выходит за пределы (50 ±0,2) Ом, то при измерении напряжения мультиметром следует вводить поправочный коэффициент

#### $K_{\rm R} = ({\rm R} + 50)/2{\rm R}$

Значения напряжения, отсчитанные на мультиметре, следует умножать на этот поправочный коэффициент.

## 7 ПРОВЕДЕНИЕ ПОВЕРКИ

#### Общие указания по проведению поверки

В процессе выполнения операций результаты заносятся в протокол поверки.

Полученные результаты должны укладываться в пределы допускаемых значений, которые указаны в таблицах настоящего раздела документа.

Если заказчиком поверки (пользователем) не установлены требования по записи действительных числовых значений метрологических характеристик, допускается в таблицах протокола поверки привести качественные результаты соответствия метрологических характеристик допускаемым значениям.

При получении отрицательных результатов по какой-либо операции необходимо повторить операцию. При повторном отрицательном результате генератор следует направить в сервисный центр для проведения регулировки или ремонта.

ПРИМЕЧАНИЕ: В тексте методики поверки наименования органов управления и пунктов меню указаны точно так, как они отображаются на панелях и дисплее генератора, они даны в кавычках.

| AWG70000B/MII-2020 | Методика поверки | стр. 4 из 16 |
|--------------------|------------------|--------------|
|                    |                  |              |

## 7.1 Опробование

## 7.1.1 Идентификация

7.1.1.1 Войти в меню "Utilities → About my AWG".

При этом должна появиться панель "About Tektronix AWG", в которой отображаются обозначение модели (Model), серийный номер (Serial Number), номер версии программного обеспечения (Software Version), и наличие установленных опций (Installed Licenses).

Записать результаты идентификации генератора в таблицу 7.1.1.

#### Таблица 7.1.1 – Идентификация

| Содержание проверки                   | Результат проверки | Критерий проверки                                 |
|---------------------------------------|--------------------|---------------------------------------------------|
| обозначение модели и серийный номер   |                    | модель и серийный номер<br>отображаются правильно |
| номер версии программного обеспечения |                    | номер версии должен быть не ниже v7.1.0170.0      |
| установленные опции                   |                    | наличие опции АС                                  |

#### 7.1.2 Внутренняя диагностика

7.1.2.1 Убедиться в том, что к каналам генератора ничего не подсоединено. Войти в меню "Utilities → Diag & Cal", выбрать "Diagnostics & Calibration, Diagnostics".

7.1.2.2 Убедиться в том, что в диалоговом окне выбраны все пункты диагностики. Если выбраны не все пункты, кликнуть на клавише "Select All Tests".

7.1.2.3 Кликнуть на клавише "Start".

Внутренняя диагностика занимает несколько минут.

После завершения диагностики в диалоговом окне должны отобразиться результаты проверки (PASS/FAIL).

Записать результат диагностики в таблицу 7.2.2.

7.1.2.4 Кликнуть на клавише "Close".

Таблица 7.2.2 – Внутренняя диагностика

| Содержание проверки | Результат проверки | Критерий проверки |
|---------------------|--------------------|-------------------|
| диагностика функций |                    | результат PASS    |
| генератора          |                    | по всем пунктам   |

## 7.1.3 Автоподстройка

7.1.3.1 Убедиться в том, что к каналам генератора ничего не подсоединено. Войти в меню "Utilities  $\rightarrow$  Diag & Cal", выбрать "Diagnostics & Calibration, Calibration".

7.1.3.2 Кликнуть на клавише "Start".

После завершения автоподстройки в диалоговом окне должны отобразиться результаты проверки (PASS/FAIL).

Убедиться в том, что результат PASS отображается для всех пунктов диалогового окна.

7.1.3.3 Кликнуть на клавише "Close".

Записать результат автоподстройки в таблицу 7.1.3.

| стр. 5 из 16 |
|--------------|
|              |

Таблица 7.1.3 – Автоподстройка

| Содержание проверки    | Результат проверки | Критерий проверки |
|------------------------|--------------------|-------------------|
| автоподстройка каналов |                    | результат PASS    |
| генератора             |                    | для всех пунктов  |

#### 7.1.4 Функциональное тестирование

7.1.4.1 Выполнить сброс настроек к заводским, кликнув на клавише "Reset to Default Setup". Нажать на клавише "All Outputs On/Off" для отключения всех выходов генератора.

7.1.4.2 Используя адаптеры SMA(f)-BNC(m), соединить кабелями SMA(m-m) аналоговые выходы на передней панели генератора:

- прямой выход канала CH1(+) с входом CH1 осциллографа;

- прямой выход M1(+) канала CH1 с входом CH2 осциллографа;

- прямой выход M2(+)канала CH1 с входом CH3 осциллографа.

ВНИМАНИЕ: На инверсные выходы канала CH1(–) с маркерными инверсными выходами M1(–) и M2(–) установить согласованные нагрузки (терминаторы) SMA(m) 50 Ом.

7.1.4.3 Активировать каналы CH1, CH2, CH3 на осциллографе, и выполнить установки:

- "Input coupling": DC;

- "Input impedance": 50 Ом;

- "Vertical scale": 200 мВ/дел (СН1), 1 В/дел (СН2 и СН3);
- "Chanel position": 2 дел (СН1), -1 дел (СН2), -3 дел (СН3);
- "Horizontal scale": 20 нс/дел;

- "Trigger source": CH1; "Trigger level": 0 мВ; "Trigger slope": Positive; "Trigger mode": Auto.

7.1.4.4 В поле "Waveform list", загрузить шаблон сигнала "PV\_Square.wfmx" из директории "C:\Program Files\Tektronix\AWG70000\Samples\PV".

7.1.4.5 Кликнуть "Setup → Channel". Во вкладке "Output Settings" установить "Channel: 1", "Channel: On", "Resolution (Bits) : 8+2 Mkrs".

7.1.4.6 Нажать на клавише "All Outputs On/Off" для активации выходов.

7.1.4.7 Нажать на клавише "Play/Stop".

Наблюдаемые на дисплее осциллографа сигналы должны соответствовать сигналам, показанным на рисунке 7.1.4.1. Для удобства можно воспользоваться функцией "Autoset" осциллографа.

Записать результат проверки в таблицу 7.1.4.

7.1.4.8 Нажать на клавишах "Play/Stop", "All Outputs On/Off" для деактивации канала.

7.1.4.9 При тестировании AWG70002В выполнить действия по пунктам 7.1.4.2, 7.1.4.5 – 7.1.4.8 для канала CH2 с маркерными выходами M1 и M2 генератора (заменяя номер канала в соответствующих пунктах).

7.1.4.10 Отсоединить все адаптеры и кабели от оборудования.

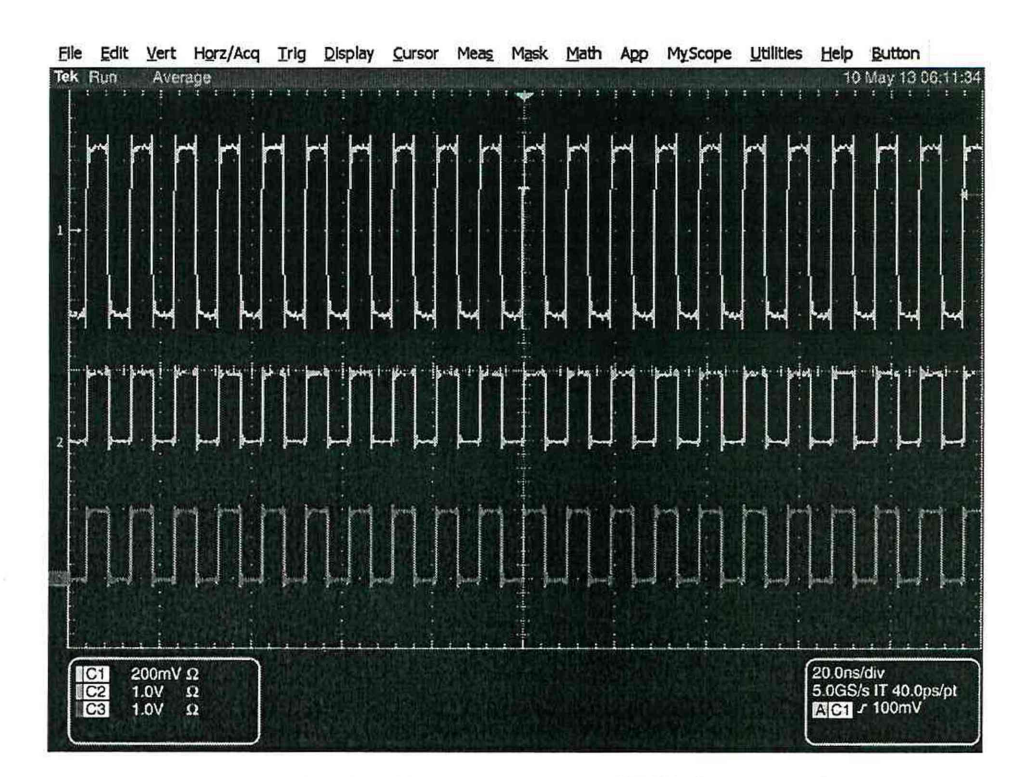

Рисунок 7.1.4.1 – Форма сигналов "PV\_Square.wfmx" на аналоговых и маркерных выходах

7.1.4.11 Выполнить сброс настроек к заводским, кликнув на клавише "Reset to Default Setup". Нажать на клавише "All Outputs On/Off" для отключения всех выходов генератора.

7.1.4.12 Используя адаптеры SMA(f)-BNC(m), соединить кабелями SMA(m-m) аналоговые выходы:

- прямой выход CH1(+) на передней панели генератора с входом CH1 осциллографа;

- выход CH1 внешнего генератора сигналов с входом Trigger A на задней панели генератора.

7.1.4.13 Активировать канал СН1 на осциллографе, и выполнить установки:

- "Input coupling": DC;

- "Input impedance": 50 Ом;

- "Vertical scale": 200 мВ/дел;

- "Horizontal scale": 20 нс/дел;

- "Trigger source": CH1; "Trigger level": 100 мВ.

7.1.4.14 Выполнить установки на внешнем генераторе:

- "Waveform": Square;

- "Frequency": 1 кГц;

- "Ouput impedance": 50 Ом;

- "Output Voltage": 5 Вп-п и активировать канал СН1.

7.1.4.15 В поле "Waveform list", загрузить шаблон сигнала "PV\_Square.wfmx" из директории "C:\Program Files\Tektronix\AWG70000\Samples\PV".

Установить "Run mode: Triggered", "Trigger:A".

7.1.4.16 Кликнуть "Setup → Trigger". Для "Trigger A/B" установить "Level": 1 B, "Polarity: Rising", "Impedance": 50 Ом.

7.1.4.17 Кликнуть "Setup  $\rightarrow$  Channel". Во вкладке "Output Settings" установить "Channel: On".

| AWG70000B/MII-2020 | Методика поверки | стр. 7 из 16 |
|--------------------|------------------|--------------|
|--------------------|------------------|--------------|

7.1.4.18 Нажать на клавише "All Outputs On/Off" для активации выходов.

7.1.4.19 Нажать на клавише "Play/Stop".

Сигнал, показанный в рабочей области генератора на вкладке "Home", должен отображаться на дисплее осциллографа.

Записать результат проверки в таблицу 7.1.4.

7.1.4.20 Выход CH1 внешнего генератора сигналов соединить с входом Trigger В на задней панели генератора. Кликнуть на клавише "Home", установить "Trigger:B". Сигнал, показанный в рабочей области генератора на вкладке "Home", должен отображаться на дисплее осциллографа. Записать результат проверки в таблицу 7.1.4.

7.1.4.21 Нажать на клавише "All Outputs On/Off" для деактивации канала.

7.1.4.22 Отсоединить все адаптеры и кабели от оборудования. Для AWG70001B без опции "AC" и AWG70002B перейти к разделу 7.2.

7.1.4.23 Для AWG70001B с опцией "AC" выполнить сброс настроек к заводским, кликнув на клавише "Reset to Default Setup". Нажать на клавише "All Outputs On/Off" для отключения всех выходов генератора.

7.1.4.24 Используя адаптер SMA(f)-N(m), соединить кабелем SMA(m-m) выход AC генератора с входом RF Input анализатора спектра.

7.1.4.25 Сформировать на генераторе синусоидальные сигналы с частотой 1, 11, 14 ГГц следующим образом (окно дисплея показано на рисунке 7.1.4.2):

- кликнуть на вкладке "Waveform Plug-ins", выбрать из списка "Basic Waveform";

- кликнуть на клавише "Reset Plug-in";

- ввести параметры "Function: Sine", "Frequency": 1 ГГц;

- кликнуть на ярлыке "Compile Settings" для открытия диалогового окна, в поле "Name" ввести "Waveform\_1 GHz";

| v                | Vaveform Plug-ins |      |               |                   |               |
|------------------|-------------------|------|---------------|-------------------|---------------|
| Plug-in: Basic W | aveform 🔻         | )    | Compile       | Compile settings) | Reset Plug-in |
| Waveform_1       |                   | Comp | pile waveform |                   |               |
| Function         | Sine 👻            |      | Amplitude     | 500 mVpp          |               |
| Auto Calculate   | Cycle +           |      | Offset        | 0V                |               |
| Frequency        | 1 GHz             |      | High          | 250 mV            |               |
| Length           | 4.8 kSamples      |      | Low           | -250 mV           |               |
| Sample Rate      | 2.5 GS/s          |      | 🜌 Use full C  | JAC range         |               |
| Cycles           | 19200             |      |               |                   |               |
|                  |                   |      |               |                   |               |
|                  |                   |      |               |                   |               |
|                  |                   |      |               |                   |               |
|                  |                   |      |               |                   |               |
|                  |                   |      |               |                   |               |

Рисунок 7.1.4.2 – Окно Waveform Plug-ins

- закрыть диалоговое окно "Compile Settings", затем кликнуть на клавише "Compile";

- ввести параметр "Frequency": 11 ГГц;

- кликнуть на ярлыке "Compile Settings" для открытия диалогового окна, в поле "Name" ввести "Waveform\_11 GHz";

- закрыть диалоговое окно "Compile Settings", затем кликнуть на клавише "Compile";

- ввести параметр "Frequency": 14 ГГц;

- кликнуть на ярлыке "Compile Settings" для открытия диалогового окна, в поле "Name" ввести "Waveform\_14 GHz";

- закрыть диалоговое окно "Compile Settings", затем кликнуть на клавише "Compile".

7.1.4.26 Установить на анализаторе спектра: "Reference Level": 0 дБм, "Central Frequency": 1 ГГц, "Span": 165 МГц, "RBW": 10 кГц.

7.1.4.27 Кликнуть на клавише "Home". В поле "Waveform List" выбрать "Waveform 1 GHz".

7.1.4.28 Кликнуть "Setup  $\rightarrow$  Channel". Во вкладке "Output Settings" установить "Output Path: AC", "Filter: None", "Channel: On".

7.1.4. 29 Нажать на клавише "Play/Stop".

7.1.4.30. Нажать на клавише "All Outputs Off" для активации выхода генератора.

Наблюдаемый на дисплее анализатора спектра сигнал должен соответствовать сигналу, показанному на рисунке 7.1.4.3.

Записать результат проверки в таблицу 7.1.4.

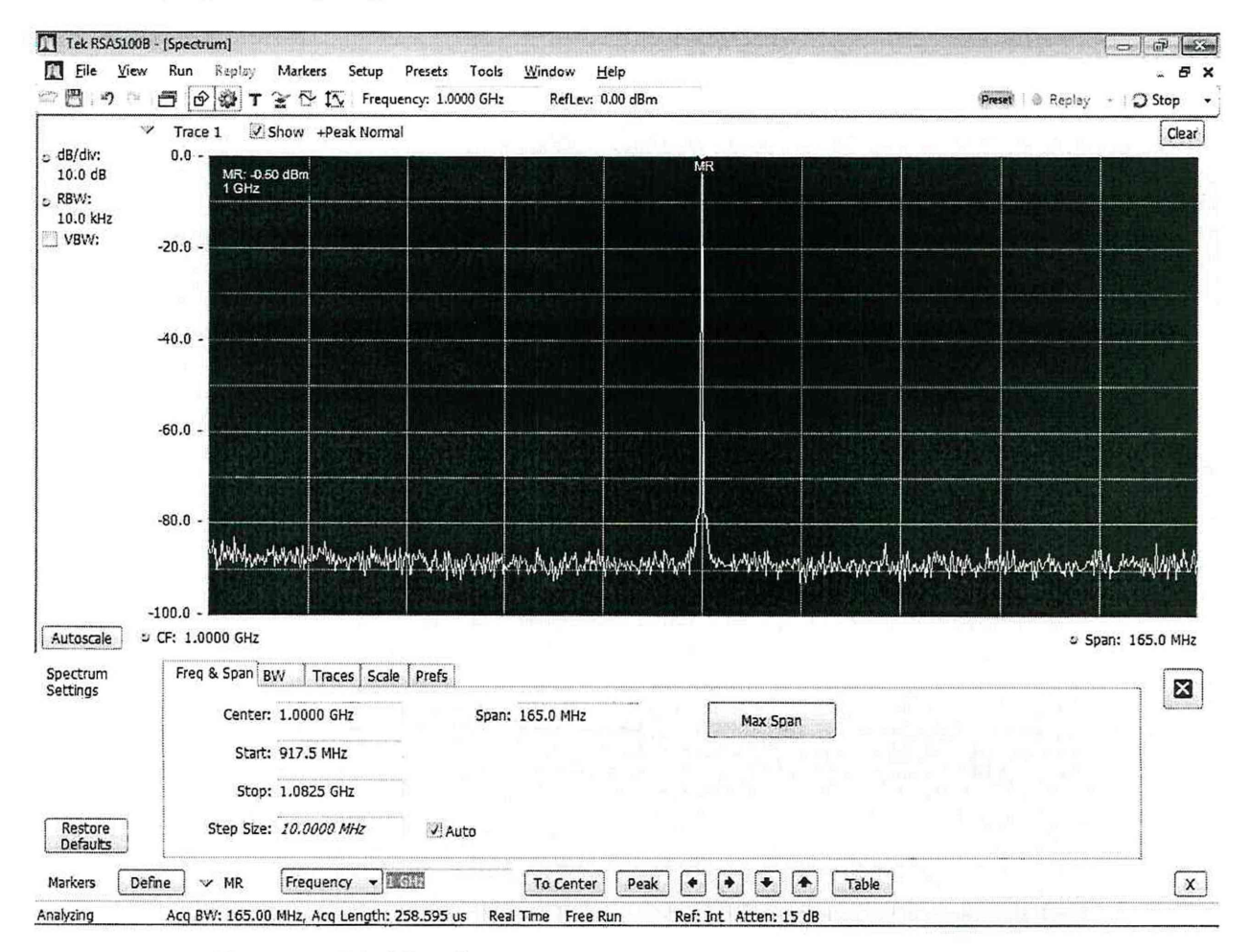

Рисунок 7.1.4.3 – Форма сигнала "Waveform\_1 GHz, No filter".

7.1.4.31 Нажать на клавише "All Outputs On/Off" для деактивации канала.

| AWG70000B/MП-2020 | Методика поверки | стр. 9 из 16 |
|-------------------|------------------|--------------|
|-------------------|------------------|--------------|

7.1.4.32 Установить "Filter: Low Pass".

7.1.4.33 Нажать на клавише "All Outputs Off" для активации выхода генератора.

Наблюдаемый на дисплее анализатора спектра сигнал должен соответствовать сигналу, показанному на рисунке 7.1.4.4.

Записать результат проверки в таблицу 7.1.4.

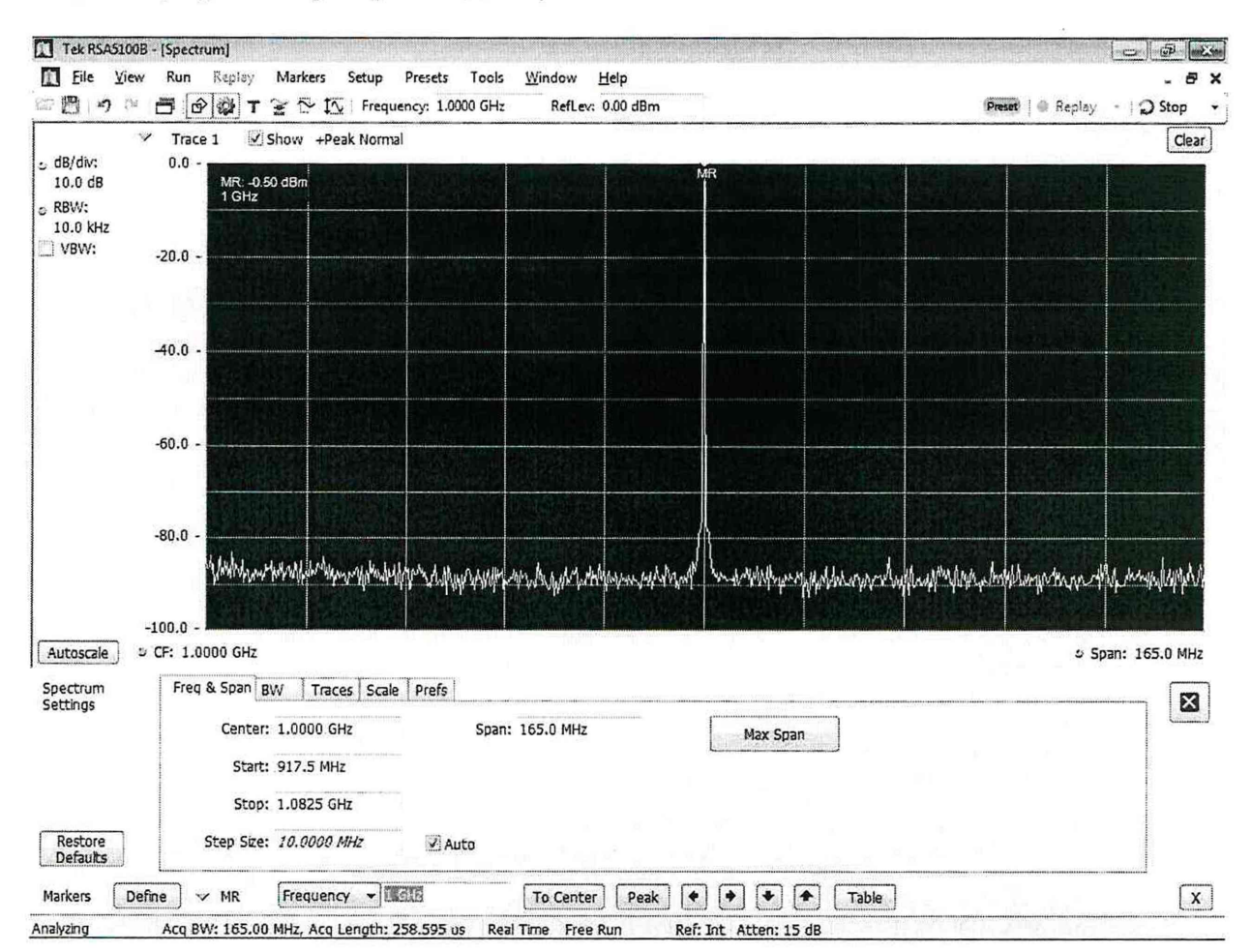

Рисунок 7.1.4.4 – Форма сигнала "Waveform\_1 GHz, Low Pass filter".

7.1.4.34 Нажать на клавише "All Outputs On/Off" для деактивации канала.

7.1.4.35 Кликнуть на клавише "Home". В поле "Waveform List" выбрать "Waveform 11 GHz".

7.1.4.36 Кликнуть "Setup  $\rightarrow$  Channel". Во вкладке "Output Settings" установить "Filter: Band Pass", "Range: 10-14.5 GHz".

7.1.4.37 Установить на анализаторе спектра: "Central Frequency": 11 ГГц.

7.1.4.38 Нажать на клавише "All Outputs Off" для активации выхода генератора. Наблюдаемый на дисплее анализатора спектра сигнал должен соответствовать сигналу, показанному на рисунке 7.1.4.5.

Записать результат проверки в таблицу 7.1.4.

| AWG70000B/MII-2020 | Методика поверки | стр. 10 из 16 |
|--------------------|------------------|---------------|
|--------------------|------------------|---------------|

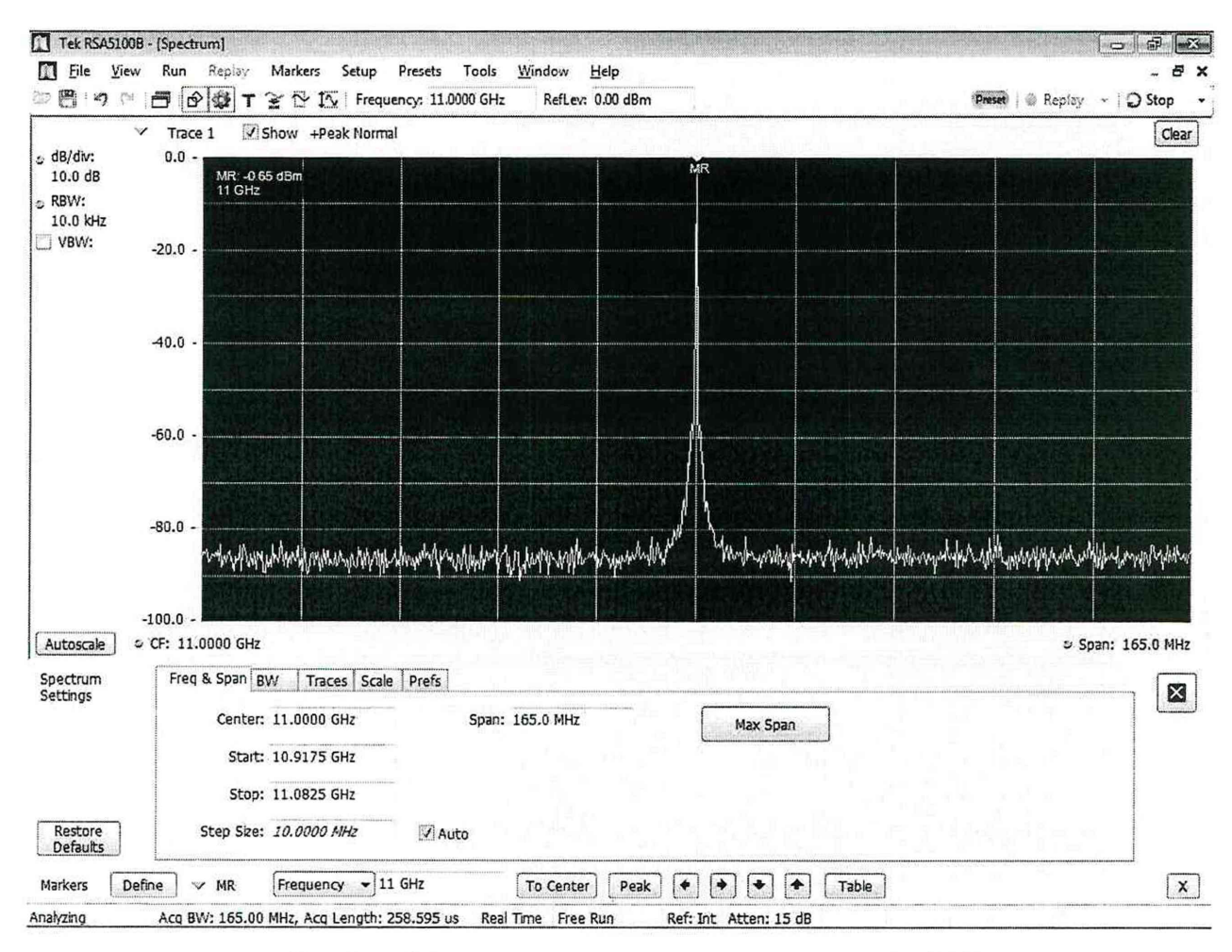

Рисунок 7.1.4.5 – Форма сигнала "Waveform 11 GHz"

7.1.4.39 Нажать на клавише "All Outputs On/Off" для деактивации канала.

7.1.4.40 Кликнуть на клавише "Home". В поле "Waveform List" выбрать "Waveform 14 GHz".

7.1.4.41 Кликнуть "Setup  $\rightarrow$  Channel". Во вкладке Output Settings установить "Filter: Band Pass", "Range: 13-18 GHz".

7.1.4.42 Установить на анализаторе спектра: "Central Frequency": 14 GHz.

7.1.4.43 Нажать на клавише "All Outputs Off" для активации выхода генератора. Наблюдаемый на дисплее анализатора спектра сигнал должен соответствовать сигналу, показанному на рисунке 7.1.4.6.

Записать результат проверки в таблицу 7.1.4.

7.1.4.44 Нажать на клавише "All Outputs On/Off" для деактивации канала.

7.1.4.45 Отсоединить кабель и адаптер от оборудования.

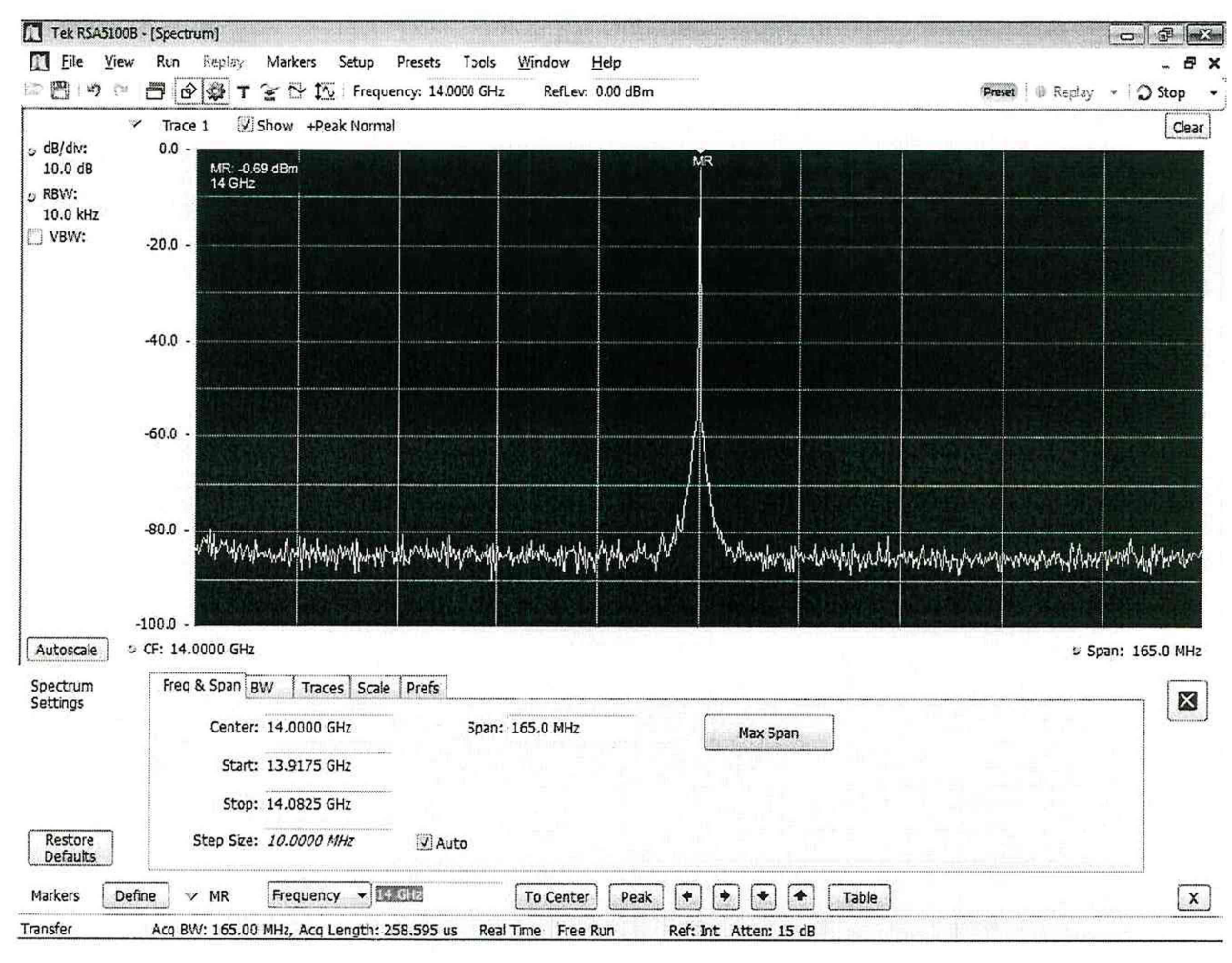

Рисунок 7.1.4.6 – Форма сигнала "Waveform\_14 GHz"

| Габлица 7.1.4 – | Функциональное тестирование |
|-----------------|-----------------------------|
|-----------------|-----------------------------|

| Содержание проверки             | Результат проверки | Критерий проверки            |
|---------------------------------|--------------------|------------------------------|
| форма сигнала "PV_Square.wfmx"  |                    |                              |
| на аналоговых и маркерных       |                    | форма сигналов правильная    |
| выходах                         |                    |                              |
| форма сигнала "PV_Square.wfmx"  |                    |                              |
| на аналоговом выходе с          |                    | them to express an energy we |
| синхронизацией на входы Trigger |                    | форма сигналов правильная    |
| A, Trigger B                    |                    |                              |
| форма сигнала "Waveform_1 GHz"  |                    |                              |
| на выходе AC ("No filter", "Low |                    | форма сигнала правильная     |
| Pass filter")                   |                    |                              |
| форма сигнала "Waveform_11 GHz" |                    | h                            |
| на выходе АС                    |                    | форма сигнала правильная     |
| форма сигнала "Waveform_14 GHz" |                    | 1                            |
| на выходе АС                    |                    | форма сигнала правильная     |

| AWG70000B/MII-2020 | Методика поверки | стр. 12 из 16 |
|--------------------|------------------|---------------|

## 7.2 Определение метрологических характеристик

#### 7.2.1 Определение погрешности частоты опорного генератора

7.2.1.1 Подготовить к работе стандарт частоты.

7.2.1.2 Соединить кабелем BNC(m,m) выход "10 MHz" стандарта частоты с разъемом "Ref In" частотомера.

7.2.1.3 Используя адаптер SMA(m)-BNC(f), соединить кабелем BNC(m-m) выход "10 MHz Ref Out" на задней панели генератора с разъемом CH1 частотомера.

7.2.1.4 Зафиксировать отсчет частотомера. Он должен находиться в пределах допускаемых значений, указанных в столбцах 1 и 3 таблицы 7.2.1.

7.2.1.5 Отсоединить кабели и адаптер от оборудования.

Таблица 7.2.1 – Частота опорного генератора

| Нижний предел допускаемых<br>значений МГп | Измеренное значение | Верхний предел допускаемых значений МГи |
|-------------------------------------------|---------------------|-----------------------------------------|
| 1                                         | 2                   | 3                                       |
| 10.000 000 – ΔF                           |                     | 10.000 000 + ∆F                         |

 $\Delta F = F \cdot (1 \cdot 10^{-6} + 1 \cdot 10^{-6} \cdot N); F = 10 MГц; N - округленное в большую сторону целое число лет со времени последней заводской калибровки (подстройки)$ 

# 7.2.2 Определение погрешности установки амплитуды напряжения на аналоговых выходах

7.2.2.1 Выполнить сброс настроек к заводским, кликнув на клавише "Reset to Default Setup". Нажать на клавише "All Outputs On/Off" для отключения всех выходов генератора.

7.2.2.2 Загрузить в список "Waveform List" шаблоны сигналов: "PV\_DC\_Plus.wfmx" и "PV\_DC\_Minus.wfmx". Файлы шаблонов сигналов находятся в директории C:\Program Files\Tektronix\AWG70000\Samples\PV.

7.2.2.3 Используя адаптер SMA(m)-BNC(f), кабель BNC(m-m), проходную нагрузку BNC(f-m) и адаптер BNC(f)-banana(m,m), соединить аналоговый прямой выход CH 1 (+) на передней панели генератора с гнездами HI и LO мультиметра, соблюдая полярность.

Установить на разъем аналогового инверсного выхода СН 1 (–) терминатор SMA(m) из комплекта генератора.

7.2.2.4 Кликнуть "Setup → Channel". Во вкладке "Output Settings" установить "Output Path: Direct", "Channel: 1", "Channel: On".

7.2.2.5 Нажать на клавише "Play/Stop".

7.2.2.6. Нажать на клавише "All Outputs Off" для активации выхода генератора.

7.2.2.7 Установить на генераторе первое значение амплитуды ("Amplitude"), указанное в столбце 1 таблицы 7.2.2.1.

7.2.2.8 Выбрать шаблон "PV\_DC\_Plus.wfmx" в поле "Waveform List".

7.2.2.9 Зафиксировать измеренное мультиметром значение напряжения (с учетом поправочного коэффициента по пункту 6.2.4) как U<sub>+</sub>.

| AWG70000B/MII-2020 | Методика поверки | стр. 13 из 16 |
|--------------------|------------------|---------------|
|--------------------|------------------|---------------|

7.2.2.10 Выбрать шаблон "PV\_DC\_Minus.wfmx" в поле "Waveform List".

7.2.2.11 Зафиксировать измеренное мультиметром значение напряжения (с учетом поправочного коэффициента по пункту 6.2.4) как U\_.

7.2.2.12 Вычислить разностное значение | (U<sub>+</sub> – U<sub>-</sub>) |, оно должно укладываться в пределы допускаемых значений, указанные в столбце 3 таблицы 7.2.2.1.

7.2.2.13 Выполнить действия по пунктам 7.2.2.7–7.2.2.12 для остальных значений амплитуды ("Amplitude"), указанных в столбце 1 таблицы 7.2.2.1.

7.2.2.14 Нажать на клавише "All Outputs On/Off" для деактивации канала.

7.2.2.15 Используя адаптер SMA(m)-BNC(f), кабель BNC(m-m), проходную нагрузку BNC(f-m) и адаптер BNC(f)-banana(m,m), соединить аналоговый инверсный выход CH 1 (–) на передней панели генератора с гнездами HI и LO мультиметра, соблюдая полярность.

Установить на разъем аналогового прямого выхода СН 1 (+) терминатор SMA(m) из комплекта генератора.

7.2.2.16 Нажать на клавише "All Outputs On/Off" для активации выходов генератора.

7.2.2.17 Выполнить действия по пунктам 7.2.2.7 – 7.2.2.14 для аналогового инверсного выхода канала CH 1 (–).

7.2.2.18 При поверке генератора AWG70002В выполнить действия по пунктам 7.2.2.3 – 7.2.2.17 для второго канала генератора (заменяя номер канала в соответствующих пунктах).

7.2.1.19 Отсоединить кабель и адаптер от оборудования.

| Установленное<br>значение ("Amplitude"),<br>мВ | Измеренное значение | Пределы<br>допускаемых значений,<br>мВ |
|------------------------------------------------|---------------------|----------------------------------------|
| 1                                              | 2                   | 3                                      |
| 250                                            | •                   | 244 256                                |
| 375                                            |                     | 367 383                                |
| 500                                            |                     | 489 511                                |

Таблица 7.2.2.1 – Амплитуда напряжения на аналоговых выходах

## 7.2.3 Определение погрешности установки уровней напряжения на выходах "Marker Output".

7.2.3.1 Выполнить сброс настроек к заводским, кликнув на клавише "Reset to Default Setup". Нажать на клавише "All Outputs On/Off" для отключения всех выходов генератора.

7.2.3.2 Загрузить в список "Waveform List" шаблоны сигналов: "PV\_DC\_Plus.wfmx" и "PV\_DC\_Minus.wfmx". Файлы шаблонов сигналов находятся в директории C:\Program Files\Tektronix\AWG70000\Samples\PV.

7.2.3.3 Используя адаптер SMA(m)-BNC(f), кабель BNC(m-m), проходную нагрузку BNC(f-m) и адаптер BNC(f)-banana(m,m), соединить маркерный выход M1(+) с гнездами HI и LO мультиметра, соблюдая полярность.

Установить на разъем маркерного выхода M1(–) терминатор SMA(m) из комплекта генератора.

| AWG70000B/MП-2020 | Методика поверки | стр. 14 из 16 |
|-------------------|------------------|---------------|
|-------------------|------------------|---------------|

7.2.3.4 Кликнуть "Setup  $\rightarrow$  Channel". Во вкладке "Output Settings" установить "Output Path: Direct", "Channel: 1", "Channel: On"; "Resolution: 8+2 Mkrs".

7.2.3.5 Нажать на клавише "Play/Stop".

7.2.3.6. Выбрать шаблон "PV\_DC\_Plus.wfmx" в поле "Waveform List".

7.2.3.7 Нажать на клавише "All Outputs Off" для активации выхода генератора.

7.2.3.8 Кликнуть "Setup → Channel". Во вкладке "Output Settings" установить первое значение верхнего уровня напряжения маркера ("Marker High Level"), указанное в столбце 1 таблицы 7.2.3.1.

7.2.3.9 Выполнить отсчет напряжения на мультиметре. Измеренное значение напряжения (с учетом поправочного коэффициента по пункту 6.2.4) должно укладываться в пределы допускаемых значений, указанных в столбце 3 таблицы 7.2.3.1.

7.2.3.10 Выполнить действия по пунктам 7.2.3.8 – 7.2.3.9 для остальных значений верхнего уровня напряжения ("Marker High Level"), указанных в столбце 1 таблицы 7.2.3.1.

7.2.3.11 Нажать на клавише "All Outputs Off" для деактивации выходов генератора.

| Таблица 7.2.3.1 | - Верхний уровень | напряжения на м | аркерных выходах |
|-----------------|-------------------|-----------------|------------------|
|-----------------|-------------------|-----------------|------------------|

| Установленное<br>значение<br>("Marker High Level") | Измеренное значение | Пределы<br>допускаемых значений |
|----------------------------------------------------|---------------------|---------------------------------|
| 1                                                  | 2                   | 3                               |
| +1,4 B                                             |                     | +(1,185 1,615) B                |
| 0,0 B                                              |                     | ±75 мВ                          |
| -0,9 B                                             |                     | –(1,065 0,735) B                |

7.2.3.12 Выбрать шаблон "PV\_DC\_Minus.wfmx" в поле "Waveform List".

7.2.3.13 Нажать на клавише "All Outputs Off" для активации выходов генератора.

7.2.3.14 Кликнуть "Setup → Channel". Во вкладке "Output Settings" установить первое значение нижнего уровня напряжения ("Marker Low Level"), указанное в столбце 1 таблицы 7.2.3.2.

7.2.3.15 Выполнить отсчет напряжения на мультиметре. Измеренное значение напряжения (с учетом поправочного коэффициента по пункту 6.2.4) должно укладываться в пределы допускаемых значений, указанных в столбце 3 таблицы 7.2.3.2.

7.2.3.16 Выполнить действия по пунктам 7.2.3.14 – 7.2.3.15 для остальных значений нижнего уровня напряжения ("Marker Low Level"), указанных в столбце 1 таблицы 7.2.3.2.

Таблица 7.2.3.2 – Нижний уровень напряжения на маркерных выходах

| Установленное<br>значение<br>("Marker Low Level") | Измеренное значение | Пределы<br>допускаемых значений |
|---------------------------------------------------|---------------------|---------------------------------|
| 1                                                 | 2                   | 3                               |
| +0,9 B                                            |                     | +(0,735 1,065) B                |
| 0,0 B                                             |                     | ±75 мВ                          |
| -1,4 B                                            |                     | -(1,615 1,185) B                |

7.2.3.17 Нажать на клавише "All Outputs On/Off" для деактивации каналов генератора

| AWG70000B/MII-2020 | Методика поверки | стр. 15 из 16 |
|--------------------|------------------|---------------|
|                    |                  |               |

7.2.3.18 Используя адаптер SMA(m)-BNC(f), кабель BNC(m-m), проходную нагрузку BNC(f-m) и адаптер BNC(f)-banana(m,m), соединить маркерный выход M1(–) с гнездами HI и LO мультиметра, соблюдая полярность.

Установить на разъем маркерного выхода M1(+) терминатор SMA(m) из комплекта генератора.

7.2.3.19 Выбрать шаблон "PV\_DC\_Minus.wfmx" в поле "Waveform List".

7.2.3.20 Выполнить пункты 7.2.3.7–7.2.3.11 для определения значений верхнего уровня напряжения ("Marker High Level") маркерного выхода М1(–).

7.2.3.21 Выбрать шаблон "PV\_DC\_Plus.wfmx" в поле "Waveform List".

7.2.3.22 Выполнить пункты 7.2.3.13 – 7.2.3.17 для определения значений нижнего уровня напряжения ("Marker Low Level") маркерного выхода М1(–).

7.2.3.23 Выполнить пункты 7.2.3.3–7.2.3.22 для определения значений напряжения маркерных выходов М2(+) и М2(–) канала СН1(заменяя номер маркерного выхода в соответствующих пунктах).

7.2.3.24 При поверке генератора AWG70002В выполнить действия по пунктам 7.2.3.1 – 7.2.3.23 для маркерных выходов М1 и М2 канала CH2 генератора (заменяя номер канала в соответствующих пунктах).

7.2.3.25 Отсоединить кабель и адаптер от оборудования.

## 8 ОФОРМЛЕНИЕ РЕЗУЛЬТАТОВ ПОВЕРКИ

Результаты поверки представляются в соответствии с действующими правовыми нормативными документами.

При положительных результатах поверки оформляется свидетельство о поверке и наносится знак поверки в соответствии с описанием типа средства измерений.

По завершении операций поверки оформляется протокол поверки в произвольной форме (отдельным документом либо на обратной стороне свидетельства о поверке). В протоколе поверки допускается привести качественные результаты измерений с выводами о соответствии допускаемым значениям без указания измеренных числовых значений величин.

При отрицательных результатах поверки, выявленных при внешнем осмотре, опробовании или выполнении операций поверки, выдается извещение о непригодности к применению средства измерений с указанием причин непригодности.

| AWG70000B/MП-2020 | Методика поверки | стр. 16 из 16 |
|-------------------|------------------|---------------|